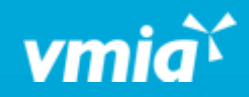

# VMIA Portal

How do I add additional portal contacts?

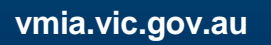

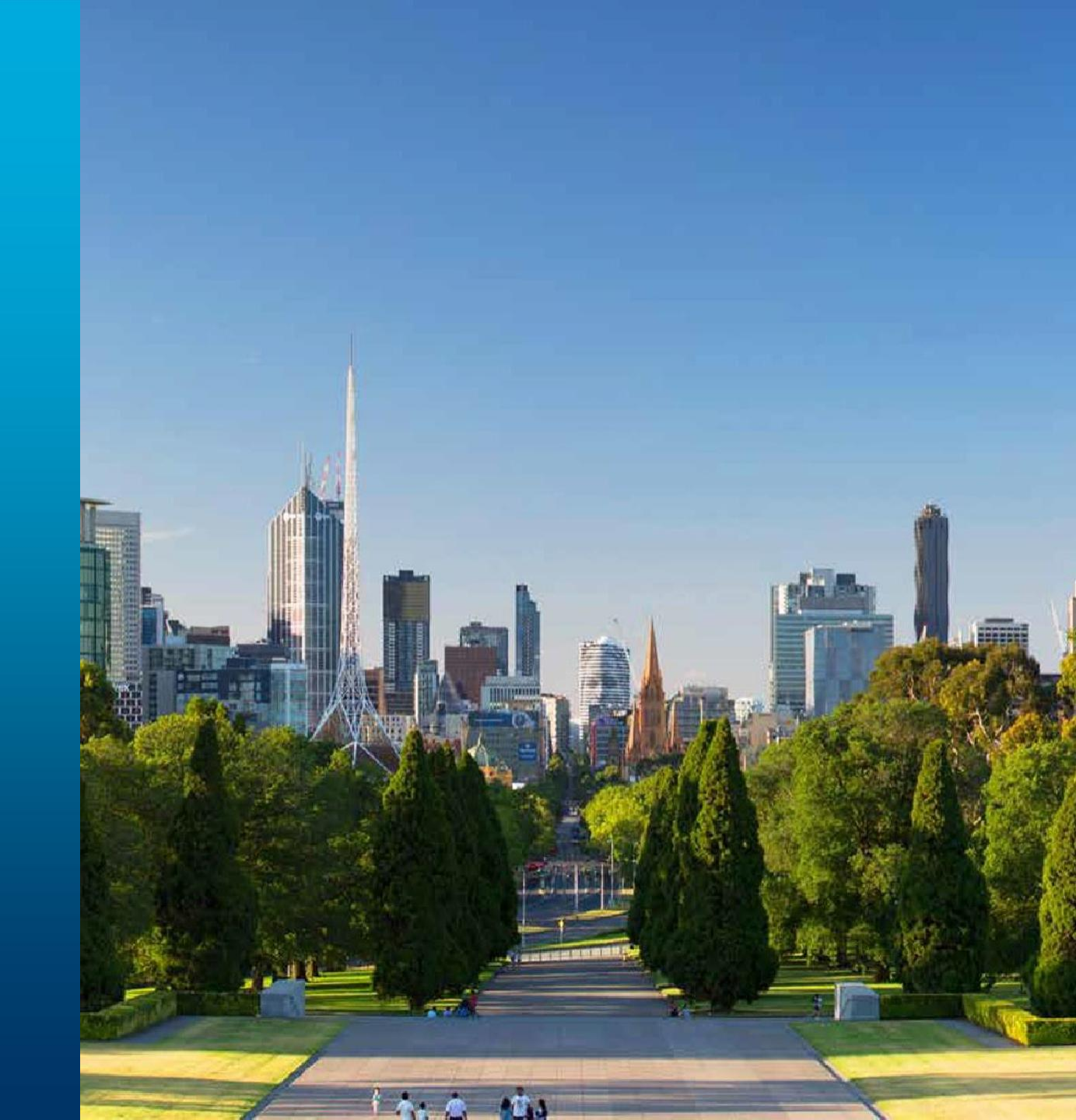

#### How do I add additional portal contacts?

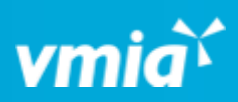

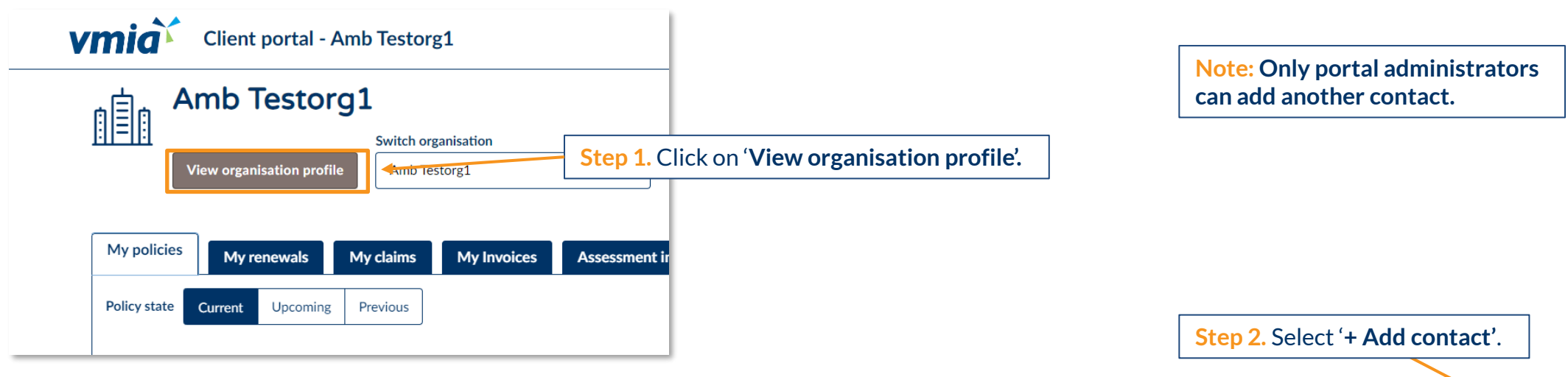

| Contacts   |           |            |            |                      |               | + Add contact |
|------------|-----------|------------|------------|----------------------|---------------|---------------|
| First name | Last name | Contact ID | Email      | Status               | Portal access |               |
| Tester01   | VMIA      | CONT-1537  | Test email | ACTIVE               | Yes           | 🖉 Update      |
| VMIA1      | test1     | CONT-1626  | Test email | ACTIVE               | Yes           | 🖉 Update      |
| Mrs        | CEO       | CONT-1827  | Test email | PENDING-REGISTRATION | Yes           | Actions ~     |
| Rahul      | uat       | CONT-1847  | Test email | ACTIVE               | Yes           | 🖉 Update      |

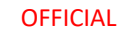

## How do I add additional portal contacts?

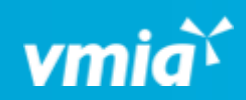

| ew contact NEW         | Step 3. Enter the individual's          |                                                                                                    |  |
|------------------------|-----------------------------------------|----------------------------------------------------------------------------------------------------|--|
| Add contact details    | contact details in the relevant fields. | <b>Note:</b> It is possible to select multiple different account types from the <b>'Account type'</b> drop-down e.g., Admin, Claims, and Construction.                                 |  |
| b title * Title Select | ~                                       | <b>Step 4.</b> Select the type(s) of user account from the<br><b>'Account type'</b> drop-down (e.g., Admin, Insurance,<br>Claims – see the section called, <b>'VMIA Portal Account</b> |  |
| irst name * Last name  | *                                       | Types' for further information regarding the different account types and the associated permissions.                                                                                   |  |
| Primary contact        | Account details                         |                                                                                                    |  |
| Phone number * Email * | Account type *                          |                                                                                                    |  |
|                        | Admin Claims Insurance                  |                                                                                                    |  |

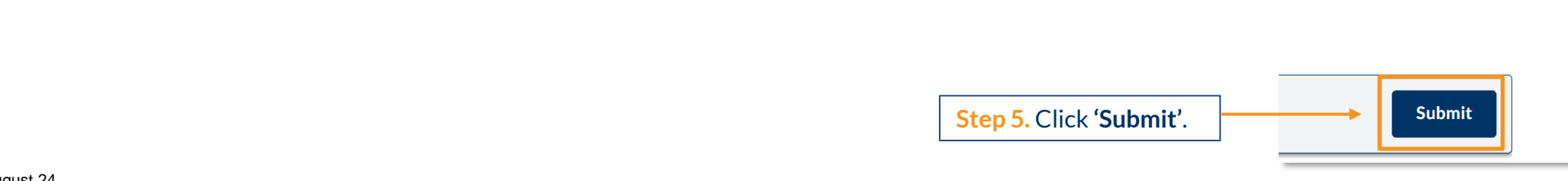

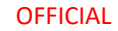

#### How do I add additional portal contacts?

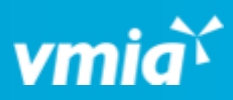

**Step 6.** A registration link will be sent to the new contact and they will have five days to register before this link expires.

| Create new contact | ID: CC-9798 | RESOLVED-COMPLETED                                                                                            |
|--------------------|-------------|----------------------------------------------------------------------------------------------------|
|                    |             | The contact has been created successfully and a confirmation email has been sent to joesmithtest1@yopmail.com |

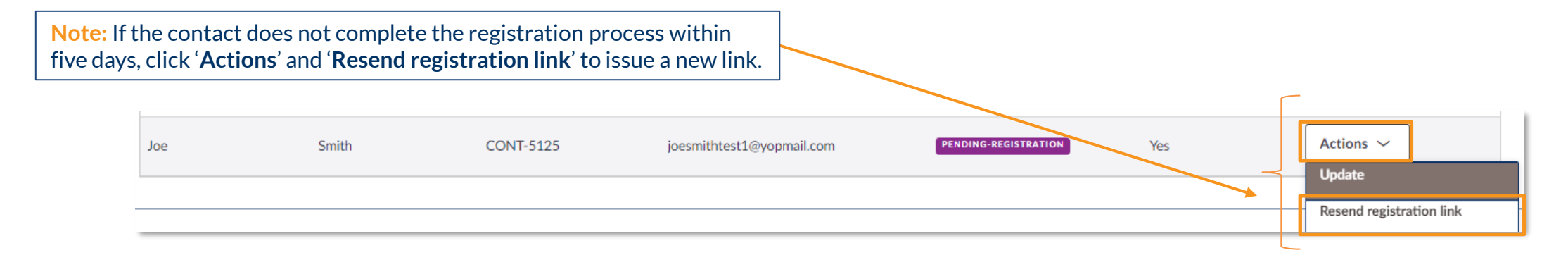

#### How do I add additional portal contacts?

# vmia``

#### How to remove portal access for portal contacts

Note: When you add a new portal contact, they will be granted portal access by default. Should you wish to remove portal access, you must do so manually after you add them to the portal. If you wish for the new contact to have portal access, no action is required. See the steps below to remove portal access after you add a contact to the portal.

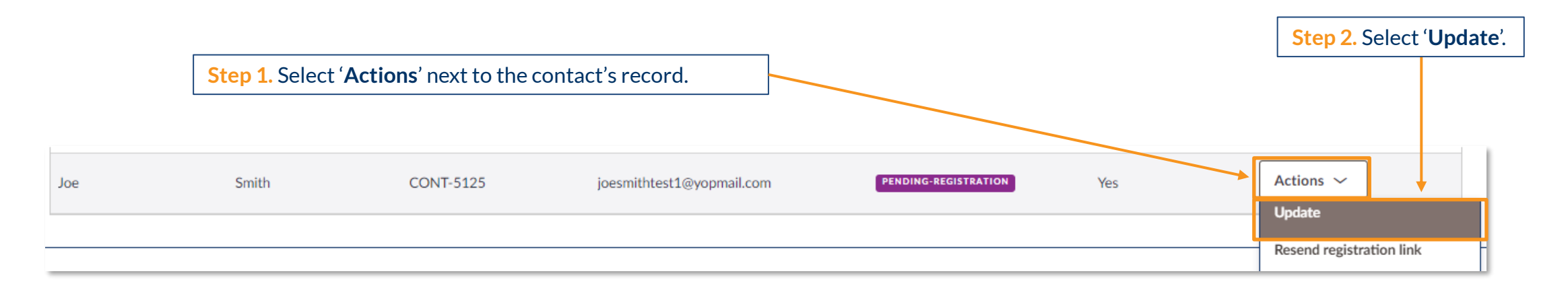

**Note:** If you would like the new contact to have portal access, there is no need for you to manually update their profile. Once they are registered, they will appear on the authorised contacts list and will be able to access the VMIA portal.

### How do I add additional portal contacts?

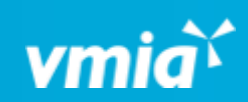

| Personal informa | ation                         |                | 🖉 Update                   |
|------------------|-------------------------------|----------------|----------------------------|
| Job title        | Title                         |                |                            |
| Manager          |                               |                |                            |
| First name       | Last name                     |                |                            |
| Joe              | Smith                         |                |                            |
| Primary contact  |                               |                | 🖉 Update                   |
| Phone number     | Email                         |                |                            |
| 5678 903 781     | joesmithtest1@yopmail.com     |                |                            |
| Secondary conta  | act                           |                | 🖉 Update                   |
| Phone number     | Email                         |                |                            |
|                  |                               |                |                            |
| Account details  |                               | Contact status |                            |
| Account type *   |                               |                |                            |
| Claims O Constr  | uction                        | ~              |                            |
|                  |                               |                | Step 4. Select 'Submit' to |
|                  |                               | Portal access  | save these changes.        |
|                  | Step 3. Click on the Portal   |                |                            |
|                  | access' toggle to change      |                |                            |
|                  | the selection from on to off. |                |                            |
|                  |                               |                | +                          |
| Cancel           |                               |                | Submit                     |

6